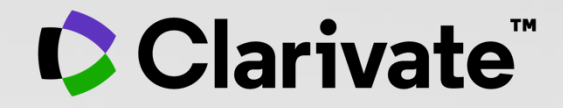

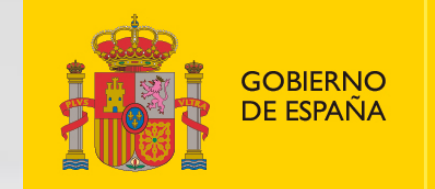

MINISTERIO DE CIENCIA E INNOVACIÓN

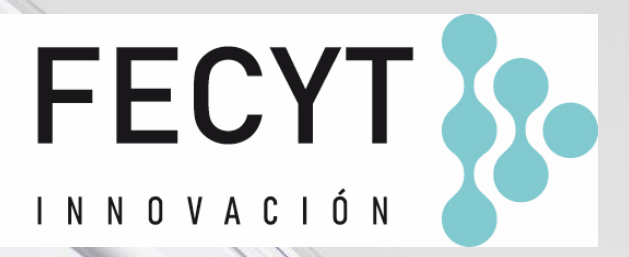

# Formación online de Web of Science

Sesión C2 – Leer un perfil de investigador/a

Anne Delgado 18/10/2022

- La historia de los ResearcherIDs, ORCID y perfiles en Web of Science
- Buscar el perfil de un/a investigador/a
- Los perfiles de investigadores/as vs. los registros de autor no verificados
- Leer el perfil de un/a investigador/a
- Página de inicio personalizada

- La historia de los ResearcherIDs, ORCID y perfiles en Web of Science
- Buscar el perfil de un/a investigador/a
- Los perfiles de investigadores/as vs. los registros de autor no verificados
- Leer el perfil de un/a investigador/a
- Página de inicio personalizada

# "What's in a name?": author name disambiguation

Different authors share the same name (polysemy)

2,916,611 results from Web of Science Core Collection for:

Q wang (Author)

# The same author may publish under different names (synonymy)

Causes of authors' name synonymy:

- ✓ Different transliterations of non-English names
- ✓ Spelling errors
- ✓ Name changes and pen names
- Different versions of a personal name (full or abbreviated)

#### Most common last names in the world

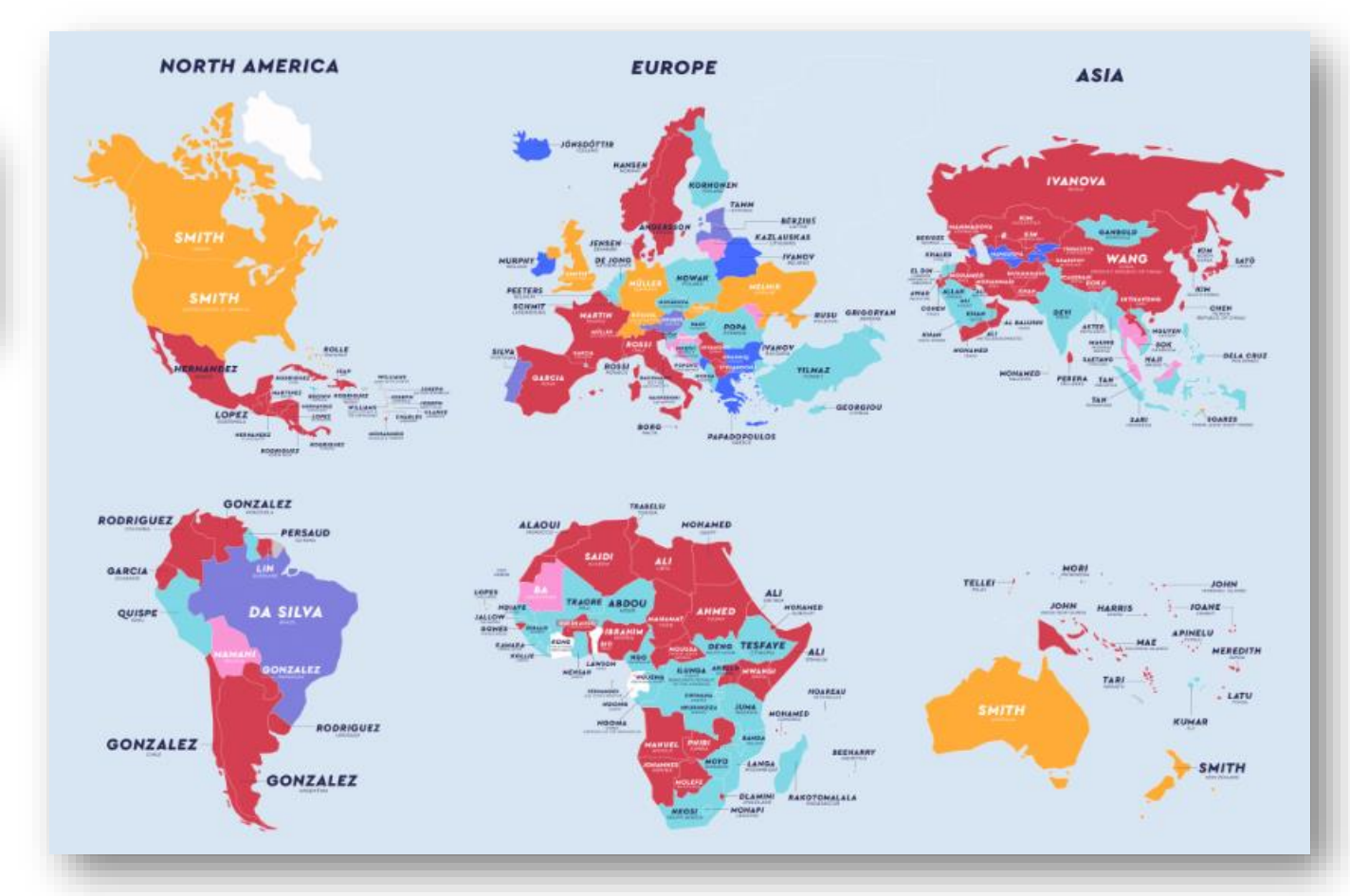

Source: https://www.netcredit.com/blog/most-common-name-country/

## Clarivate<sup>®</sup>

## **History of Web of Science and ORCID**

#### 2007

#### ResearcherID

With ResearcherID, we pioneered the concept of assigning a unique identifier for authors that could work across systems.

## 2017

Publons Publons acquired by Clarivate, capturing peer reviews, edited records, and board memberships

#### 2019

#### **RID moves to Publons**

Publons user can add and manage publications in their public profile

#### 2021

#### New Web of Science

#### Brand new UX and new metrics

Further integration of Publons profile features into WoS.

Launch of Author Impact Beamplots

#### 2012

#### ORCID

WoSG supports the launch of ORCiD with base code. Supported **ORCID** from the beginning, even prior to its launch.

#### 2016

#### ORCID in WoS

ORCID captured in WoS article records

#### 2019

World-class researcher data in Web of Science

- Author Search and Author Records
- Disambiguated Author Record for all authors indexed in Web of Science Core Collection
- Claim (Publons) or curate (WoS) Author Records.
- Profile data stored in Scholarly Person Master

#### 2022

#### **One Profile**

Full integration of Publons into Web of Science

- One user and public facing profile
- Expanded export functions
- Web of Science citation alerts
- Freemium access to public profiles

# Web of Science Researcher Profile

## In detail

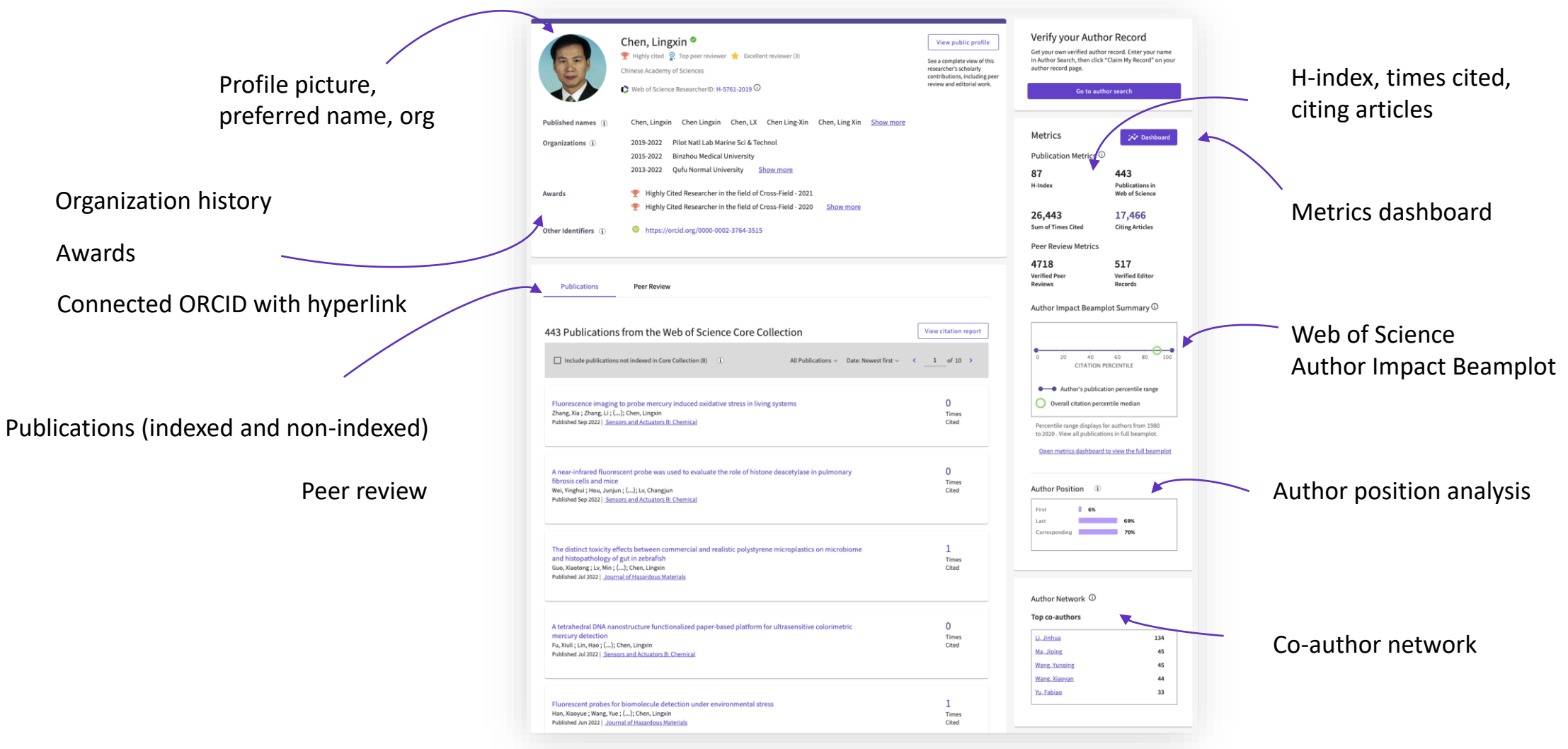

Blog: <u>The next generation</u> <u>of Web of Science</u> <u>Researcher Profiles –</u> Clarivate

Visit the interactive guide to your new profile <u>here</u>

BLOG | ACADEMIA AND GOVERNMENT

AUGUST 18, 2022

2 MINUTE READ

# The next generation of Web of Science Researcher Profiles

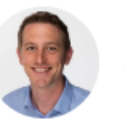

PHILIP REIMANN Senior Product Manager Clarivate Share this article

From today, we're pleased to announce that Web of Science<sup>™</sup> Researcher Profiles is improved with new features for tracking your publications, citation metrics, peer reviews and journal editing, all in one place – making it the one-stop destination for managing your academic profile and demonstrating your expertise.

We have created the next generation of the Web of Science Researcher Profiles by incorporating the best features of Publons and ResearcherID. When Publons integrated with the Web of Science and ResearcherID in 2019, we received many requests from users asking us to improve the way the tools work together. Community feedback has guided our development since day one.

7

- La historia de los ResearcherIDs, ORCID y perfiles en Web of Science
- Buscar el perfil de un/a investigador/a
- Los perfiles de investigadores/as vs. los registros de autor no verificados
- Leer el perfil de un/a investigador/a
- Página de inicio personalizada

## Who can see my profile?

#### **Free visitor**

Free visitors have no subscription access to Web of Science and have not registered for a free account. They come to your profile from a direct link. You can share the direct link to your profile on a website, like your organization's faculty page for example, or simply by sharing it directly with someone.

Free users will have limited visibility of your profile information. They can see only your most recent publications and a selection of your author metrics. Free users cannot search for profiles in Web of Science.

#### **Registered User**

Registered users have created a free Web of Science account, but do not have subscription access to Web of Science. They can see all of the publications you've placed in your profile but can only see a selection of your author metrics.

Registered users can use Web of Science to search researcher profiles by name or identification number (Web of Science ResearcherID or ORCID), but they cannot search Web of Science article records.

#### Web of Science subscriber

Web of Science subscribers have full access to Web of Science data based on their institution's subscription. They may or may not have created their own researcher profile but have the option to create one at any time. They can:

View and edit their own profile View all publications and citation metrics for your profile, and the profiles of others. Search for researcher profiles by name or identifier, search unclaimed author records, and search the rich content of Web of Science article records

# La página de inicio

Asegúrese de acceder a Web of Science in-situ o a través de una conexión remota a su institución para poder beneficiarse de la suscripción completa a Web of Science. De lo contrario, solo tendrás un acceso libre y parcial a Web of Science para ver los perfiles de los investigadores.

| GOBIERNO<br>DE ESPAÑA       | FECYT                                                                                 |                                                                                                    |
|-----------------------------|---------------------------------------------------------------------------------------|----------------------------------------------------------------------------------------------------|
| Clarivate                   |                                                                                       | Español 🗸 🗰 Productos                                                                                |
| Web of Science <sup>™</sup> | Buscar                                                                                | Iniciar sesión ~ Registrarse                                                                         |
| > I<br>Menú                 |                                                                                       |                                                                                                    |
| D                           | DOCUMENTOS                                                                            | INVESTIGADORES                                                                                       |
| 9                           | Buscar en: Todas las bases de datos Y Colecciones: All Y                              | Seleccione la(s) base(s) de datos y la(s) colección(es)<br>donde desea buscar documentos             |
| θ                           | DOCUMENTOS<br>La búsqueda de "Docume<br>campos más populares<br>cada campo cuando pas | entos" le permite buscar en los<br>. Aparece una descripción de<br>a el cursor sobre él en la lista. |
|                             | Tema                                                                                  | literranean                                                                                          |
|                             | + Añadir fila + Añadir intervalo de fechas Búsqueo                                    | a avanzada<br>X Borrar Buscar                                                                        |

# Buscar el perfil de un/a investigador/a

Una búsqueda de autor rápida y eficiente guía a los usuarios con el objetivo de localizar fácilmente al autor que están buscando. Independientemente de cuán común sea su nombre.

| DOCUMENTOS                                                                                                    | INVESTIGADORES                                                                                                    |
|----------------------------------------------------------------------------------------------------|----------------------------------------------------------------------------------------------------|
| Busque un autor para ver su registro de autor. Un registro de autor es u<br>que fueron probablemente escritos por la misma persona. Puede recla | in conjunto de documentos de la Colección Principal de Web of Science<br>Imar y verificar su registro de autor en su página de registro de autor. |
| Búsqueda por nombre v                                                                                                    |                                                                                                    |
| Apellidos                                                                                                    | Nombre                                                                                                    |
| + Añadir variante del nombre                                                                                                    |                                                                                                    |
|                                                                                                    | × Borrar Buscar                                                                                                    |

# Su experiencia de búsqueda se ajusta automáticamente según el nivel de ambigüedad del nombre

- Los nombres completamente únicos le llevarán directamente al perfil del investigador
- Los nombres ambiguos le llevan a una pantalla de resultados donde puede refinar aún más su búsqueda antes de seleccionar el perfil correcto o combinar registros en una vista de autor.

Nuestro algoritmo de desambiguación utiliza más de 40 indicadores para agrupar publicaciones probablemente creadas por la misma persona en un *Perfil de Autor* 

# Herrera, Alicia Claimed Universidad de Las Palmas de Gran comote Lu ECOAQUA CANARY ISL, SPAIN Web of Science ResearcherID: L-5060-2014 Nombres Publicados: Herrera, A. Principales revistas: Marine Pollution Bulletin, Science of the Total Environment, Journal of Marine Systems Publicaciones.recientes, ~

| <br>Herrera, Alicia                                                                                           | 2006-2022     |
|----------------------------------------------------------------------------------------------------|---------------|
| Universidad de Las Palmas de Gran Canaria                                                                     | Años          |
| lu ECOAQUA                                                                                                    | Documentos: 4 |
| TAFIRA, CANARY ISLANDS, SPAIN                                                                                 |               |
| Web of Science ResearcherID: CUU-7287-2022                                                                    |               |
| Nombres Publicados: Herrera, A                                                                                |               |
| Principales revistas: Marine Pollution Bulletin, Environmental Monitoring and Assessment, Restoration Ecology |               |
| Publicaciones recientes V                                                                                     |               |
|                                                                                                    |               |
|                                                                                                    |               |

| Universidad de Las Palmas de Gran Canaria Años<br>Marine Ecophysiol Grp EOMAR Documento:<br>LAS PALMAS GRAN CANARIA, CANARY ISLANDS, SPAIN<br>Web of Science ResearcherID: DTO-7781-2022<br>Nombres Publicados: Herrera, A.<br>Principales revistas: Progress In Oceanography<br>Publicaciones.recientes. Y | 3 | Herrera, Alicia (Herrera, A.)                  | 2019-2019     |
|----------------------------------------------------------------------------------------------------|---|------------------------------------------------|---------------|
| Marine Ecophysiol Grp EOMAR     Documento:       LAS PALMAS GRAN CANARIA, CANARY ISLANDS, SPAIN     Web of Science ResearcherID: DTO-7781-2022       Nombres Publicados: Herrera, A.     Principales revistas: Progress In Oceanography       Publicaciones.recientes.                                      |   | Universidad de Las Palmas de Gran Canaria      | Años          |
| LAS PALMAS GRAN CANARIA, CANARY ISLANDS, SPAIN<br>Web of Science ResearcherID: DTO-7781-2022<br>Nombres Publicados: Herrera, A.<br>Principales revistas: Progress In Oceanography<br>Publicaciones.recientes. Y                                                                                             |   | Marine Ecophysiol Grp EOMAR                    | Documentos: 1 |
| Web of Science ResearcherlD: DTO-7781-2022<br>Nombres Publicados: Herrera, A.<br>Principales revistas: Progress In Oceanography<br>Publicaciones.recientes. Y                                                                                                    |   | LAS PALMAS GRAN CANARIA, CANARY ISLANDS, SPAIN |               |
| Nombres Publicados: Herrera, A.<br>Principales revistas: Progress In Oceanography<br>Publicaciones.recientes. Y                                                                                                    |   | Web of Science ResearcherID: DTO-7781-2022     |               |
| Principales revistas: Progress In Oceanography Publicaciones.recientes.                                                                                                    |   | Nombres Publicados: Herrera, A.                |               |
| Publicaciones.recientes. V                                                                                                    |   | Principales revistas: Progress In Oceanography |               |
|                                                                                                    |   | Publicaciones.recientes. Y                     |               |

- La historia de los ResearcherIDs, ORCID y perfiles en Web of Science
- Buscar el perfil de un/a investigador/a
- Los perfiles de investigadores/as vs. los registros de autor no verificados
- Leer el perfil de un/a investigador/a
- Página de inicio personalizada

## Perfil "reclamado" (verificado por la propia autora)

|                          | Web of Science ResearcherID: L-5060-2014 Share this profile |
|--------------------------|-------------------------------------------------------------|
| ombres Publicados (i)    | Herrera, Alicia Herrera, A.                                 |
| rganizaciones (j)        | 2022-2022 Assoc Conservac Medioambiental Latitud Azul       |
|                          | 2011-2022 Universidad de Las Palmas de Gran Canaria         |
| tros identificadores (i) | https://orcid.org/0000-0002-5538-6161                       |
| Documents                | Peer Review                                                 |
| 26 Publicaciones         | de la Colección Principal de Web of Science                 |
|                          |                                                             |

## Clarivate<sup>™</sup>

# Registro de autora "no reclamado"

| Herrera, Alici                | a <sup>This is an algor</sup> | ithmically generated author record 🛈        |  |  |  |
|-------------------------------|-------------------------------|---------------------------------------------|--|--|--|
| Universidad de Las Palm       | as de Gran Cana               | ria                                         |  |  |  |
| Iu ECOAQUA                    |                               |                                             |  |  |  |
| TAFIRA, CANARY ISLANDS, SPAIN |                               |                                             |  |  |  |
|                               |                               |                                             |  |  |  |
|                               |                               |                                             |  |  |  |
| Published names (i)           | Herrera, Alic                 | ia Herrera, A                               |  |  |  |
| Organizations (i)             | 2022-2022                     | Universidad de Las Palmas de Gran Canaria   |  |  |  |
|                               | 2022-2022                     | Assoc Conservat Medioambiental Latitud Azul |  |  |  |
|                               | 2022-2022                     | Point Blue Conservat Sci                    |  |  |  |
|                               |                               |                                             |  |  |  |
| Web of Science Researc        | herID: CUU-72                 | 87-2022 Share this profile                  |  |  |  |
| Identificador                 | provisional                   |                                             |  |  |  |

## Clarivate<sup>™</sup>

- La historia de los ResearcherIDs, ORCID y perfiles en Web of Science
- Buscar el perfil de un/a investigador/a
- Los perfiles de investigadores/as vs. los registros de autor no verificados
- Leer el perfil de un/a investigador/a
- Página de inicio personalizada

## Perfil "reclamado" (verificado por la propia autora)

|                                             | Herrera, Alicia                                                                                                    | ar para vincular directamente a<br>perfil utilizando este formato:<br>ww.webofscience.com/wos/auth |
|---------------------------------------------|----------------------------------------------------------------------------------------------------|----------------------------------------------------------------------------------------------------|
|                                             | University of Las Palmas de Gran Canaria (ULPGC)                                                                                                    | <u>5060-2014</u>                                                                                   |
| Nombres Publicados                          | i Herrera, Alicia Herrera, A.                                                                                                    |                                                                                                    |
| Organizaciones (j)                          | <ul> <li>2022-2022 Assoc Conservac Medioambiental Latitud Azul</li> <li>2011-2022 Universidad de Las Palmas de Gran Canaria</li> <li>2021-2021 Asociac Conservac Medioambiental Latitud Azul</li> </ul> |                                                                                                    |
| Otros identificadores                       | i https://orcid.org/0000-0002-5538-6161                                                                                                    |                                                                                                    |
| Vea a                                       | la persona, no solo una lista                                                                                                    | de publicaciones                                                                                   |
| Documents                                   | Peer Review                                                                                                    |                                                                                                    |
| 26 Publicacion ✓ Incluir publicad < _1_de 1 | tiones no indexadas en la Colección principal (9)                                                                                                    | las las publicaciones 🗸 🛛 Fecha: Más reciente primero 🗸                                            |

## Clarivate<sup>™</sup>

| Publicaciones, revisión<br>por pares y métricas                                                           |                                                                                                    | 4 Publications from the Web of Science Core Collection View as set of results Date: Newest first ~ All Publications ~                                                                                                    | Citation Network <sup>①</sup><br>21 | View full beamplot                                                              |                                       |
|----------------------------------------------------------------------------------------------------|----------------------------------------------------------------------------------------------------|----------------------------------------------------------------------------------------------------|-------------------------------------|---------------------------------------------------------------------------------|---------------------------------------|
|                                                                                                    |                                                                                                    | Combination of hyaluronic acid and PLGA particles as hybrid systems for<br>viscosupplementation in osteoarthritis<br><u>Mota, Ana Henriques ; Direito, Rosa ;</u> (); <u>Reis, Catarina Pinto</u><br>Published 2019   <u>INTERNATIONAL JOURNAL OF PHARMACEUTICS</u> | 10<br>Times<br>Cited                | 1,244<br>Sum of Times Cited                                                     | 933<br>Citing Articles                |
|                                                                                                    |                                                                                                    | A new Cu(II)-O-Carvacrotinate complex: Synthesis, characterization and biological activity<br><u>Sutradhar, Manas; Fernandes, Alexandra R.;</u> (); <u>Charmier, Adilia Januario</u><br>Published 2019   <u>JOURNAL OF INORGANIC BIOCHEMISTRY</u>                   | 6<br>Times<br>Cited                 | Peer Review Metrics<br>141 E<br>Verified Peer V<br>Reviews R                    | <b>}</b><br>erified Editor<br>lecords |
| PUBLICATIONS PEER REVIEW Verified peer reviews 25 Molecules 7 Planta Medica International Open            | 7 Antioxidants<br>6 Journal of Ethnopharmacology                                                                 | holinesterase Choline-Based Ionic Liquid Inhibitors: In Vitro and in Silico Molecular<br>g Studies<br><u>lipa ; Frade, Raquel F. M. ;</u> (); <u>Rijo, Patricia</u><br>d 2018   <u>ACS OMEGA</u>                                                                    | <b>4</b><br>Times<br>Cited          | Author Position (1)<br>First 14%<br>Last 24%<br>Corresponding 20%               |                                       |
| <ul> <li>Chemistry and Biodiversity</li> <li>Marine Drugs</li> <li>Plos One</li> <li>Show more</li> </ul> | <ol> <li>Journal of Herbal Medicine</li> <li>Phytochemistry</li> <li>Biomedicine &amp; Pharmacotheraj</li> </ol> | py pment of Parvifloron D-Loaded Smart Nanoparticles to Target Pancreatic Cancer<br><u>Rebelo, Ana ; Garcia, Catarina ;</u> (); <u>Reis, Catarina P.</u><br># 2018   <u>PHARMACEUTICS</u>                                                                           | 11<br>Times<br>Cited                | Author Network ①<br>Top co-authors<br>Reis, Catarina Pinto<br>Fatima Simoes, M. | 44                                    |
| Verified editor records<br>7 Frontiers in Pharmacology                                                    | 1 Foods                                                                                                    | enzylated 4-Nitrophenols as Antibacterial Agents Obtained from 5-<br>licylaldehyde through a Petasis Borono-Mannich Reaction<br><u>magennen, Tatu ; Andrade, Joana ;</u> (); <u>Candeias, Nuno R.</u><br>Published 2018   <u>ACS OMEGA</u>                          | 5<br>Times<br>Cited                 | <u>Fernandes, Ana S.</u><br><u>Molpeceres, Jesus</u><br><u>Garcia, Catarina</u> | 15<br>13<br>11                        |

PEER REVIEW

PUBLICATIONS

## Clarivate<sup>™</sup>

Percentile range displays for authors from 1980

to 2019 . View all publications in full beamplot.

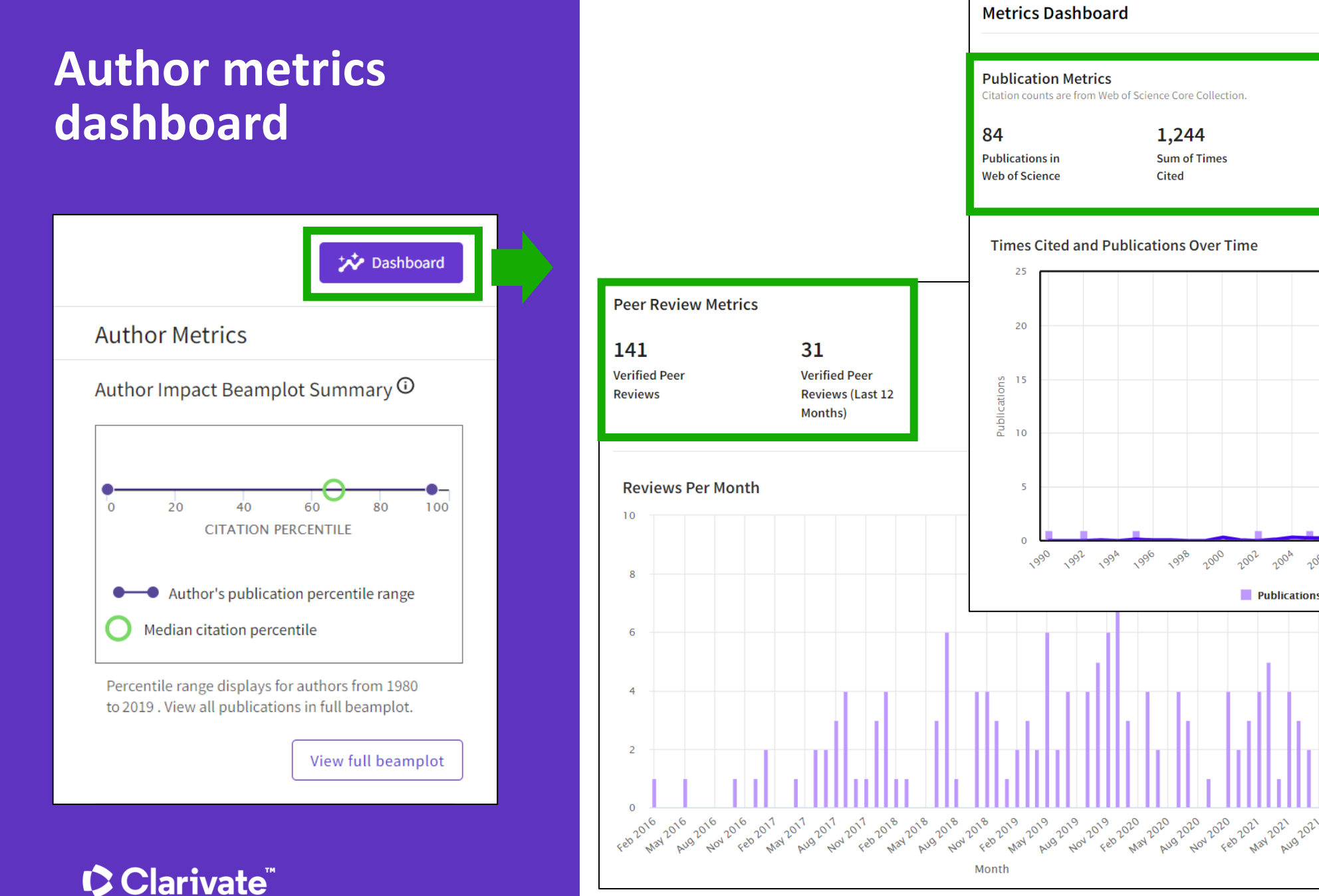

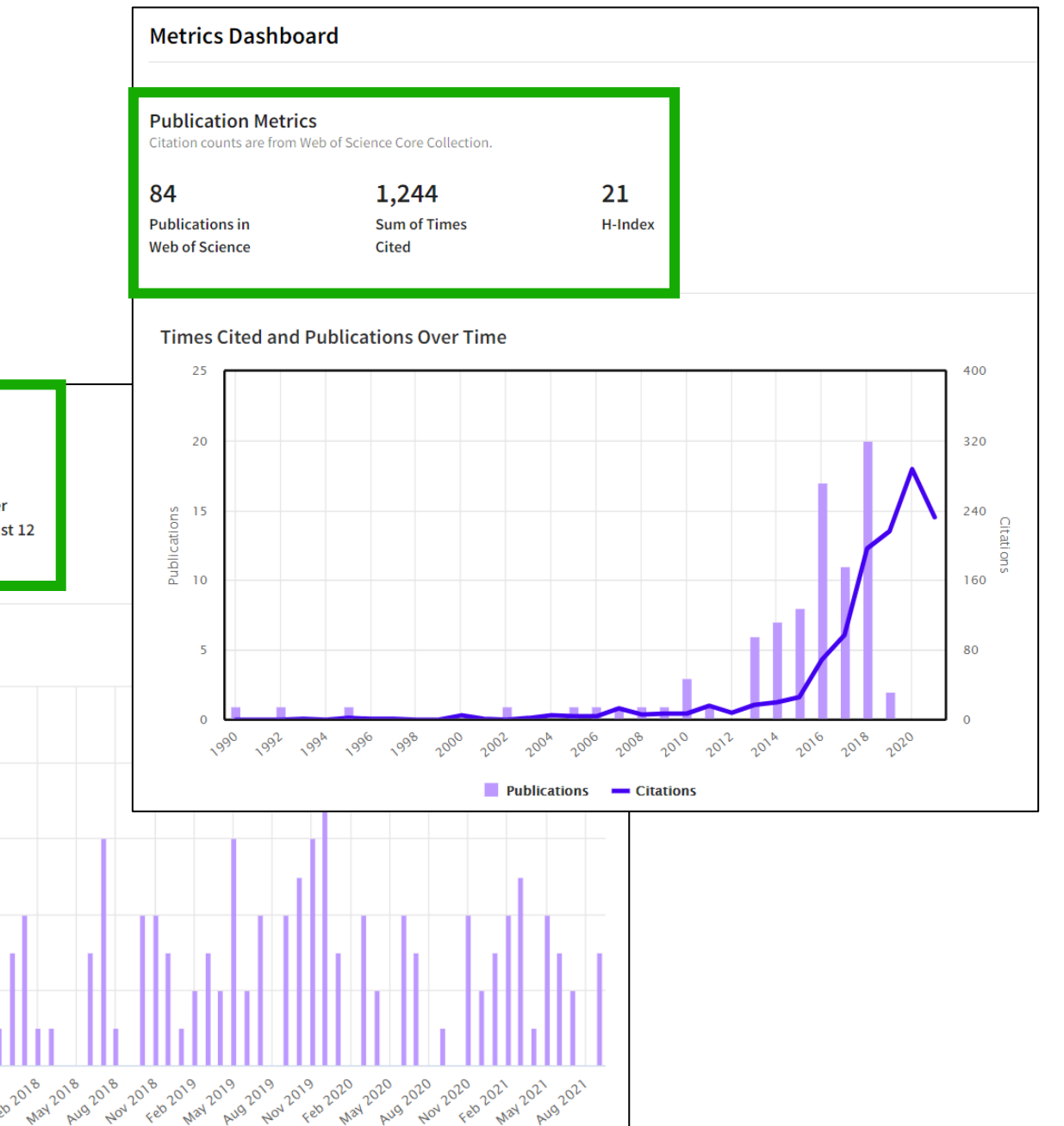

# Author Impact Beamplot

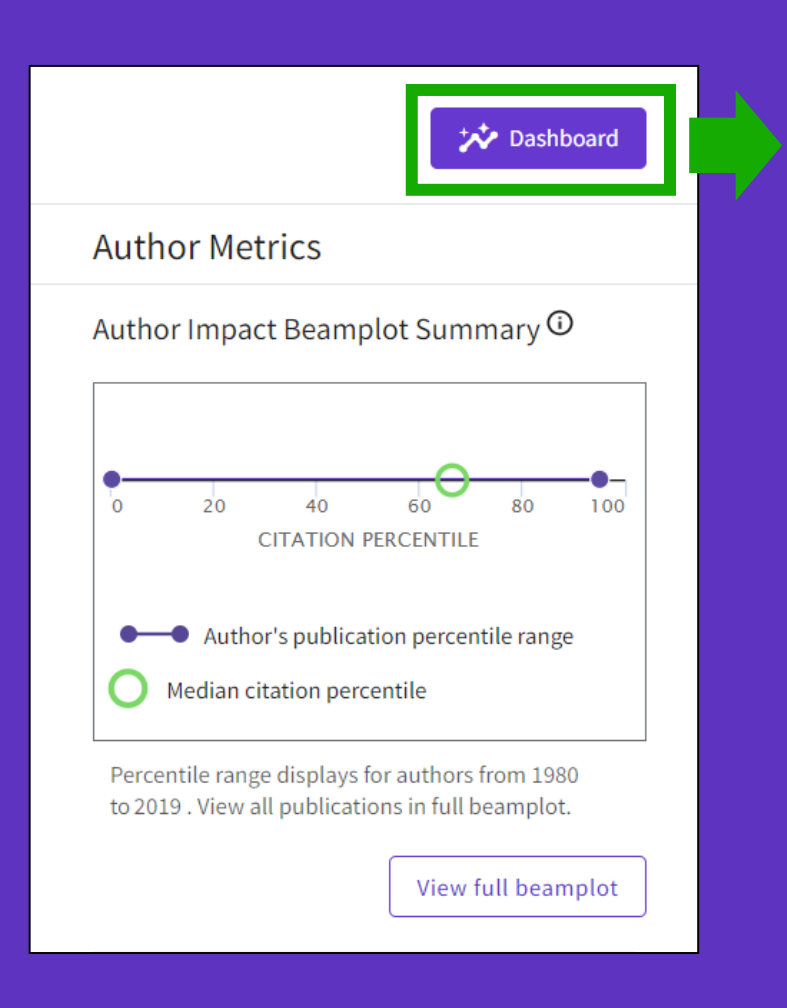

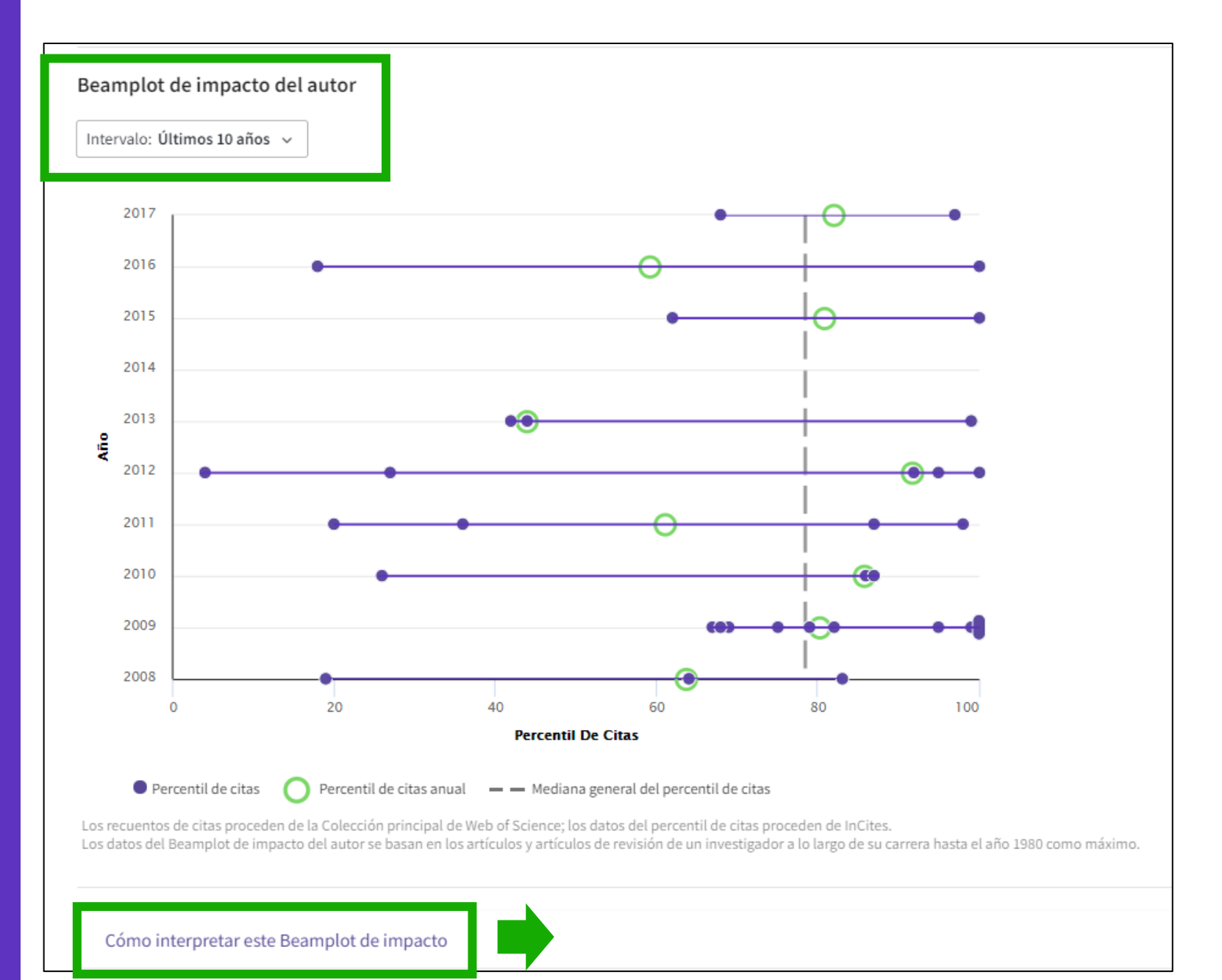

#### 

# **Context is everything**

## ¿El total de citas de esta publicación es alto o es bajo?

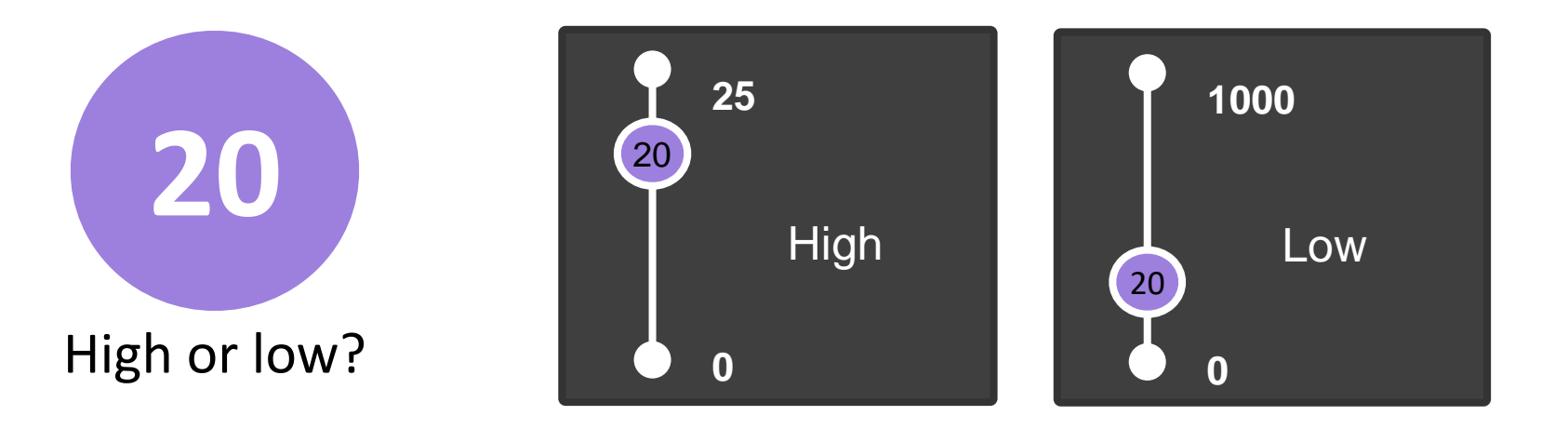

## Depende del contexto (área de investigación, año de publicación, tipo de documento)

## "Beamplot" de impacto del autor

Cada documento se compara con los documentos de mismo tipo publicados EL MISMO AÑO y EN LA MISMA CATEGORÍA. Con esta comparación, cada uno recibe un conjunto de métricas normalizadas.

Un "beamplot" permite visualizar el percentil normalizado de cada documento que un investigador ha producido a lo largo de su carrera.

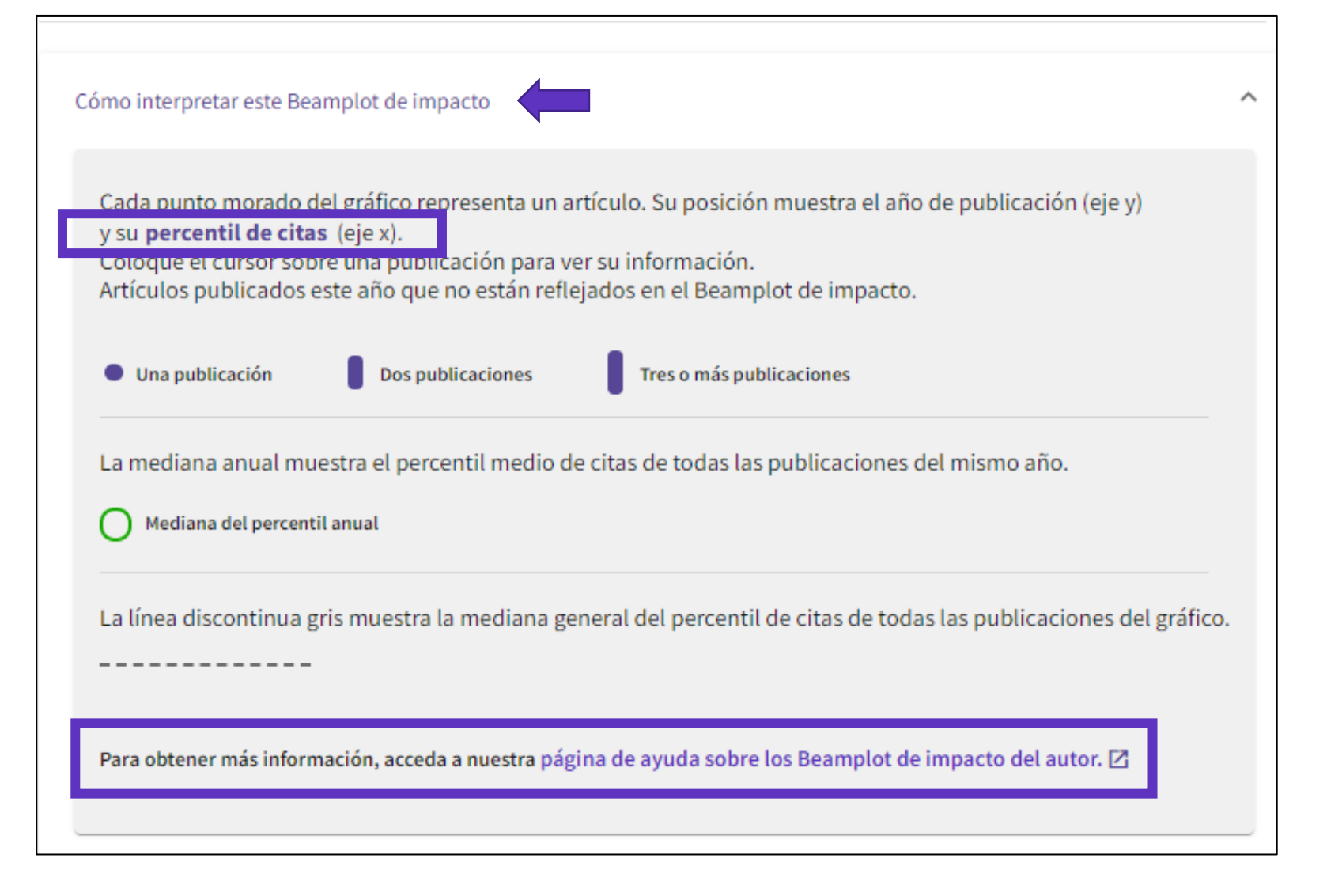

- La historia de los ResearcherIDs, ORCID y perfiles en Web of Science
- Buscar el perfil de un/a investigador/a
- Los perfiles de investigadores/as vs. los registros de autor no verificados
- Leer el perfil de un/a investigador/a
- Página de inicio personalizada

# Personalized homepage

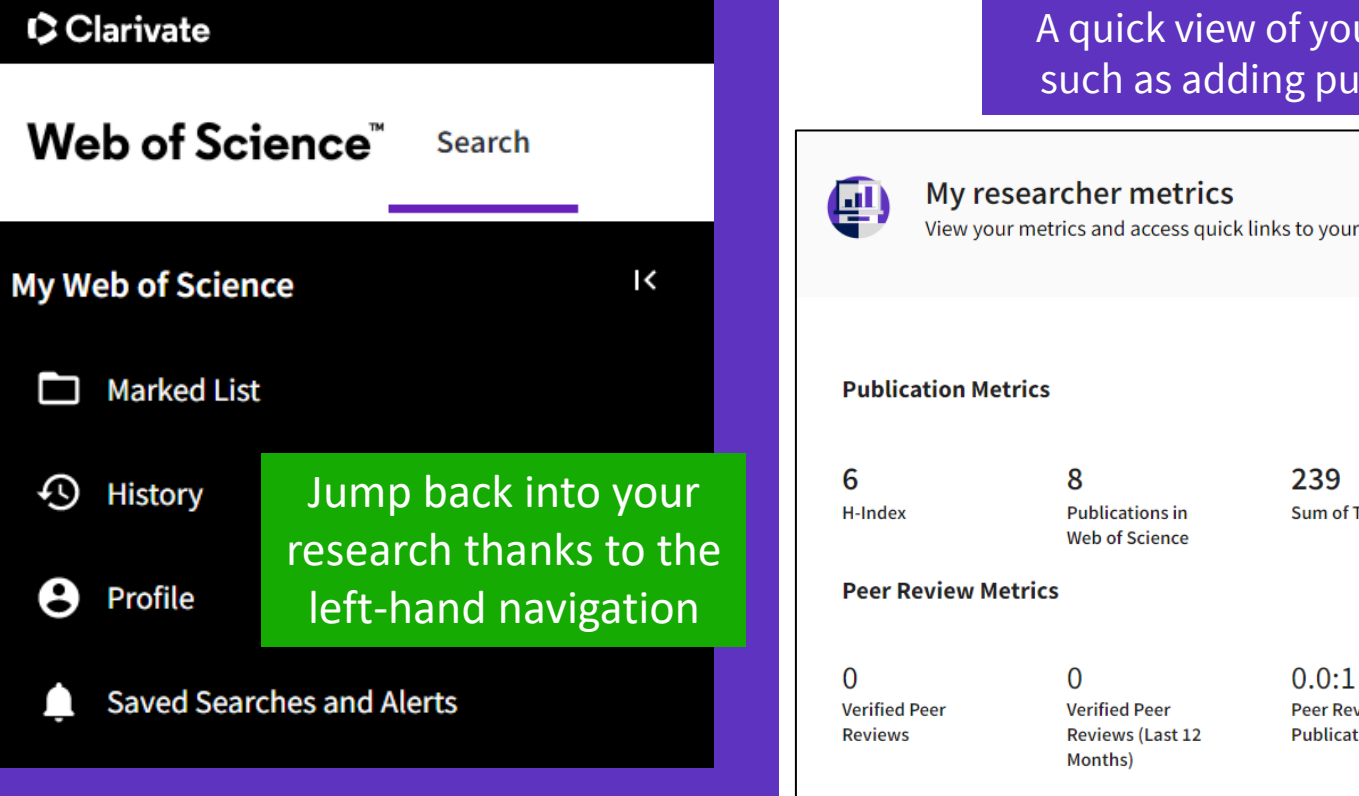

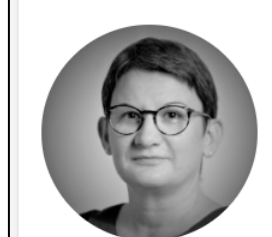

#### Welcome back, Anne!

Web of Science ResearcherID: L-5046-2019

View my researcher profile

Control what you see on your homepage and make jumping back into your research easier.

#### **t** Customize my homepage

A quick view of your profile stats and links to popular actions, such as adding publications or exporting your profile as a CV.

View your metrics and access quick links to your researcher profile

213 239 Sum of Times Cited **Citing Articles** 

Peer Review to Publication Ratio Author quick links Add publications Add peer reviews Export My CV Web of Science Academy

View metrics dashboard

## 

| Persor                                       | alized                                                                                    | General Settings                                                 | General Settings                                                                                                    |                                                                                                    | English ~ 🏼 📰 Products                                                                                              |
|----------------------------------------------|-------------------------------------------------------------------------------------------|------------------------------------------------------------------|----------------------------------------------------------------------------------------------------|----------------------------------------------------------------------------------------------------|----------------------------------------------------------------------------------------------------|
| Home<br>Configure you                        | epage<br>ar preferences                                                                   | Account Settings<br>Communications Settings<br>Homepage Settings | Select a language<br>The language you select will display<br>English<br>Default starting search set<br>Select a starting database which will | y automatically each time you sign in<br>Set<br>En<br>En<br>En<br>En<br>ill display automatically each time you sign in                                                                 | Anne Delgado ∨ Profile ttings d session d session and log out                                                       |
| General Settings<br>Account Settings         | Homepage Settings                                                                         |                                                                  | Web of Science Core Collection Number of rows displayed 1 field (Topic)                                                                      | · · ·                                                                                                    |                                                                                                    |
| Communications Settings<br>Homepage Settings | Recent searches ON Display on homepage                                                    |                                                                  | Default search results sett                                                                                                    | t <b>ings</b>                                                                                                    |                                                                                                    |
|                                              | Latest alerts<br>ON Display on homepage<br>Change or delete the search alerts that you b  | nave created. Manage your alerts                                 | General Settings                                                                                                    | Communications Settings                                                                                                    |                                                                                                    |
|                                              | My researcher metrics ON Display on homepage Recommendations ON Display Article recommend | ations on the homepage                                           | Account Settings Communications Settings Homepage Settings                                                                                   | <ul> <li>ON Email me when an event occurs</li> <li>ON Email me when articles I've revi</li> <li>ON Email me with reminders and ti</li> <li>ON Email me when my Web of Scient</li> </ul> | s on my profile<br>iewed are published<br>ps on how to use my profile<br>nce Core Collection publications are cited |
| Clarivate"                                   |                                                                                           |                                                                  |                                                                                                    |                                                                                                    | 25                                                                                                    |

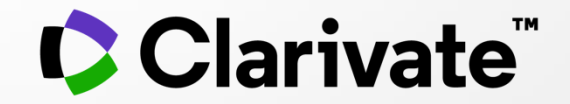

# Si tiene preguntas, póngase en contacto con: <u>WoSG.support@clarivate.com</u>

© 2021 Clarivate. All rights reserved. Republication or redistribution of Clarivate content, including by framing or similar means, is prohibited without the prior written consent of Clarivate. Clarivate and its logo, as well as all other trademarks used herein are trademarks of their respective owners and used under license.